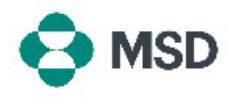

## 创建新的 Ariba 账户

Business role \*

Choose your primary business role

要通过 Ariba 与 MSD 进行交易,需要一个 Ariba 账户。默认情况下,账户创建流程会生成一个 Standard Account (标准账户),不需要任何订阅费用。在创建账户后,供应商可以选择 Enterprise Account(企业账户),但这需要支付订阅费用。要通过 Ariba 与 MSD 进行交易, Enterprise Account(企业账户)并非必需。可以通过以下步骤创建 Ariba 账户:

| Supplier sign-in                                                                                                    |                                                                                                    |  |
|----------------------------------------------------------------------------------------------------|----------------------------------------------------------------------------------------------------|--|
| Username                                                                                                    | 前往 Ariba 供应商登录页面 <u>https://supplier.ariba.com/</u> ,<br>然后点击 <b>Register Now</b> (立即注册)按钮。                       |  |
| Next                                                                                                    |                                                                                                    |  |
| Forgot username                                                                                                    |                                                                                                    |  |
| New to SAP Business Network?<br>Register Now or Learn more                                                                              |                                                                                                    |  |
| SAP Business Network<br>Create a free company account to connect with                                                                   |                                                                                                    |  |
| your customers on SAP Business Network Company information  DUNS number DUNS number Don't know your DUNS number? Company (legal) name * | 您将被引导至账户创建页面。在此处您需要输入您的企业<br>名称和地址。                                                                               |  |
| Enter company legal name Country/Region * United States [ USA ]  Address line 1 *                                                       |                                                                                                    |  |
|                                                                                                    |                                                                                                    |  |
| Administrator account information ③  First name *  Last name *  Email *                                                                 | 在屏幕底部,输入账户管理员的详细信息。然后点击<br>Create Account(创建账户)。这个角色至关重要,因<br>为这是唯一可以将您的账户关联到买方账户、提交问卷以<br>及为您组织的其他成员创建用户配置文件的人员。 |  |
| Vise my email as my username Password * Repeat password *                                                                               | 默认情况下,账户管理员的电子邮件地址也被设为该账户<br>的用户名。如果您愿意,可以取消勾选 Use my email as                                                    |  |

~ 0

的用户名。如果您愿意,可以取消勾选 Use my email as my username(使用我的电子邮件作为用户名)选项,并创建一个不同的用户名,但用户名必须是电子邮件格式(例如: example@test.com)。

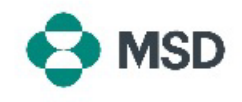

| SAP Business Network                                                                                                    | 根据您输入的详细信息,Ariba 可能会找到您组织中已存<br>在的账户。您可以点击 Review accounts(查看账户)<br>以查看这些账户的详细信息,或者,如果您仍想创建 |
|----------------------------------------------------------------------------------------------------|---------------------------------------------------------------------------------------------|
| Create a free company account to connect with<br>your customers on SAP Business Network<br>We found existing accounts based on the information you<br>entered. Please review. |                                                                                             |
|                                                                                                    |                                                                                             |
| or                                                                                                    | 创建账户)。                                                                                      |
| Continue account creation                                                                                                    |                                                                                             |
|                                                                                                    |                                                                                             |
| SAP Business Network                                                                                                    |                                                                                             |
| Confirm your email                                                                                                    |                                                                                             |
| Dear                                                                                                    |                                                                                             |
| Thank you for joining SAP Business Network. To finish signing up, you just need to confirm that we have the correct email.                                                    | 您将收到一封发送全您输入的电子邮件地址的电子邮件确认请求。点击 Confirm email(确认邮件)按钮以继续                                    |
| Confirm email                                                                                                    |                                                                                             |

## Almost done! We just need a little bit more information.

If the link expired, login to supplier ariba.com and click "Resend". You will then receive another confirmation email.

Link expires

Please provide the information below and you will be discovered by more customers looking for companies like yours.

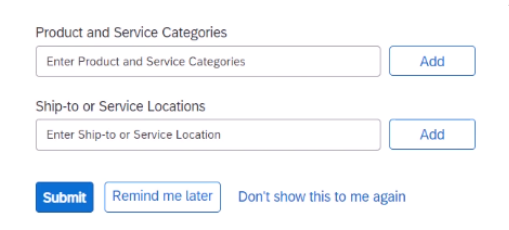

请选择您组织的 Product and Service Categories (产品 和服务类别)以及 Ship-to or Service Locations(送货 或服务地点),然后点击 Add(添加)按钮。请注意, Ariba 具有预定义的产品和服务类别列表。如果您没有找 到完全匹配您组织的类别,您可以选择最准确描述您组织 的定义。

您也可以选择点击 Remind me later (稍后提醒我) 以暂 时跳过此步骤。

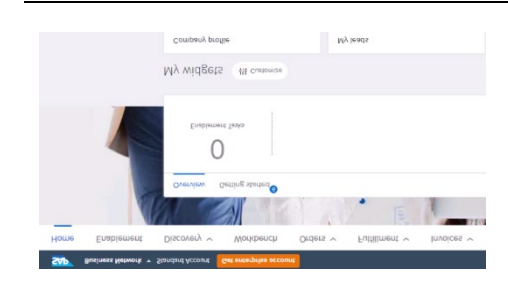

您的账户现已创建。您将进入主屏幕,Workbench(工作 台)和 Widgets(小部件)为默认设置,您可以根据需要进 行自定义。

现在您已经创建了您的 Ariba 账户,请查看我们的指南, 了解如何设置您的 MSD 供应商记录。